#### university of the arts london

## Setting up your Blog

### How do I set up a Blog?

A **blog** is a website which is regularly updated with new content. A blog is an online log, often similar to a diary or journal – the word blog is derived from the term 'web-log'. Blogs usually have regular entries of commentary, descriptions of events, often together with multimedia such as graphics or video. Entries are commonly displayed in reverse-chronological order. *Blog* can also be used as a verb, meaning *to maintain or add content to a blog*. (Wikipedia)

To set up your new blog at myblog.arts you will need to log into http://myblog.arts.ac.uk/ and select the "sign up for an account" link at the right-hand side of the web page.

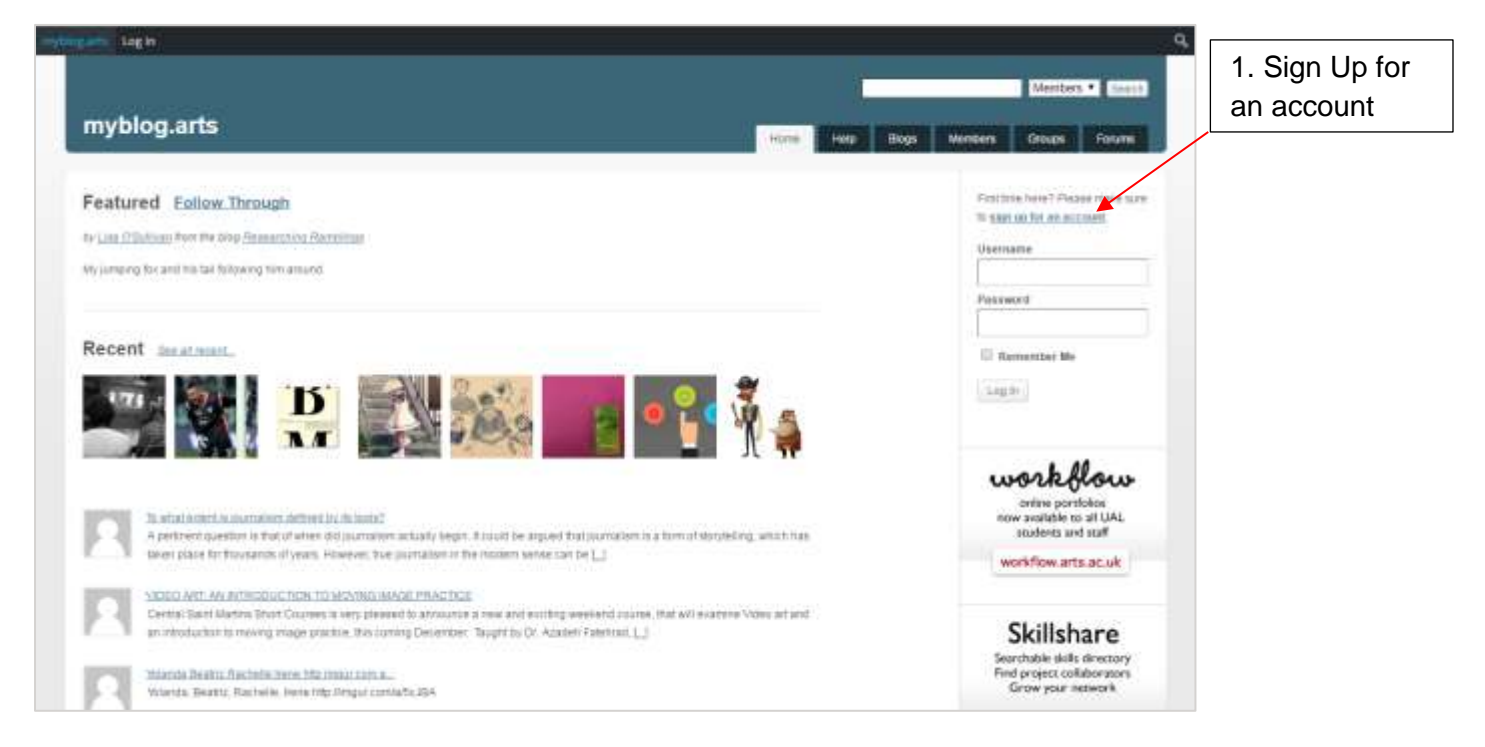

When you have selected this you will be presented with a set-up form:

Fill out your details making sure to use your University network username and password. Once you have read through the terms and conditions (click on the link) select the "I agree to the terms and conditions" check box.

If you don't want to set up a blog, you can still sign up for an account by submitting your username and password. Having an account is necessary if you want to be able to join a group, post to a group blog, set up a profile, or leave comments on certain blog posts.

If you choose not to create a blog, you can come back to this page later to create one, if you wish.

### university of the arts london myblog.arts Sign up for an account 2. Add your UAL username Username (university network username) and password Password (university network password) Create a blog ① 3. Add a title for your blog Blog Title (can be changed later) and the blog url Blog URL 4. Tick the box Your blog address will be: http://your\_blog\_url.myblog.arts.ac.uk/ Your Blog URL must be at least 4 characters, letters and numbers only. It can't be changed so choose carefully! 5. Click Sign Up 1 agree to the terms and conditions Sign Up

# Further Support

Additional support is on hand should you require help. Contact the Digital Learning Support team at <u>dlsupport@arts.ac.uk</u>

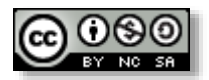

This work by Digital Learning, University of the Arts London is licensed under a Creative Commons Attribution-NonCommercial-ShareAlike 3.0 Unported License